## ENIGMA type-V用アンドロイドアプリインストール方法

Enigma type-V 用 アンドロイドアプリは従来の ENIGMA / Enigma Fireplus のアンドロイドアプリとインストー ル方法が変更になっています。この説明書をよくお読みになりアプリをインストールしてください。

従来の ENIGMA/Enigma FirePlus は機種ごとの有料アプリをリリースしていましたが、ENIGMA type-V 用アプリは 従来の ENIGMA/Enigma Fireplus とは異なり機種ごとのアプリはありません。まず Play ストアより ENIGMA type-V アプリ(無料)をインストール後、アプリ内で機種毎のバイクモデル(有料)を購入し機種選択をします。

1. ENIGMA type-V アプリ(無料のインストール) ホーム画面の Chome を開いて当社ダウンロードサイトへアクセスします。 http://www.dilts-japan.com/download.html ENIGMA type-V のアイコンを押すと ENIGMA Type-V シリーズへダウンロード ページへジャンプします ENIGMA type-V シリーズでお使いの機種(例 HONDA GROM JC75)が表示される よう下へスクロールさせます。

お使いの機種(例 HONDA GROM JC75)から Play ストアのリンクをタップします。 入手ボタンをタップして ENIGMA type-V アプリをインストールします。 Play ストアから検索して直接インストール することもできます。

その際必ず 「ENIGMA type-V」であることを 確認してください。

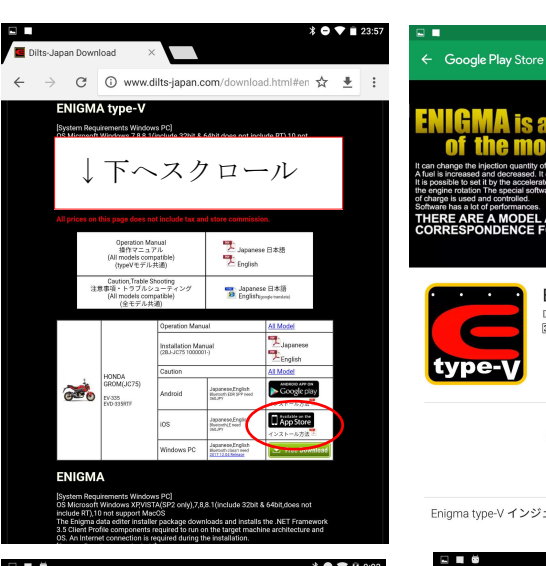

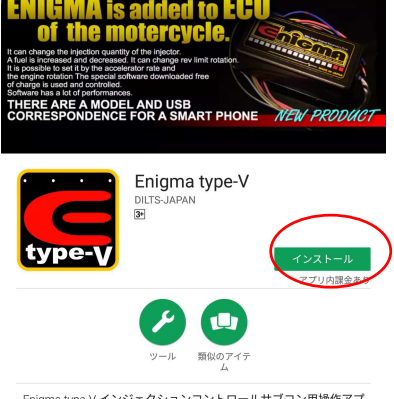

Enigma type-V インジェクションコントロールサブコン用操作アプ

2. ENIGMA type-V アプリの起動 インストールが完了するとアプリー覧に ENIGMA type-V のアイコンが表示されます ので、タップします。 ENIGMA type-V アプリが起動し、運転状況 画面が表示されます。

この時点では、FREE TRIAL 版となっており それぞれの機種専用になっていません。 当社が発売しているすべての ENIMGA(Bluetooth 版) 及び ENIGMA type-P, ENIGMA type-V へ接続することができ、 タコメータと TPS のみ表示することが できますのでお使いの機種が通信可能か どうかのテストに使用できます。 (TPS は TPS 設定を行っていない ENIGMA の

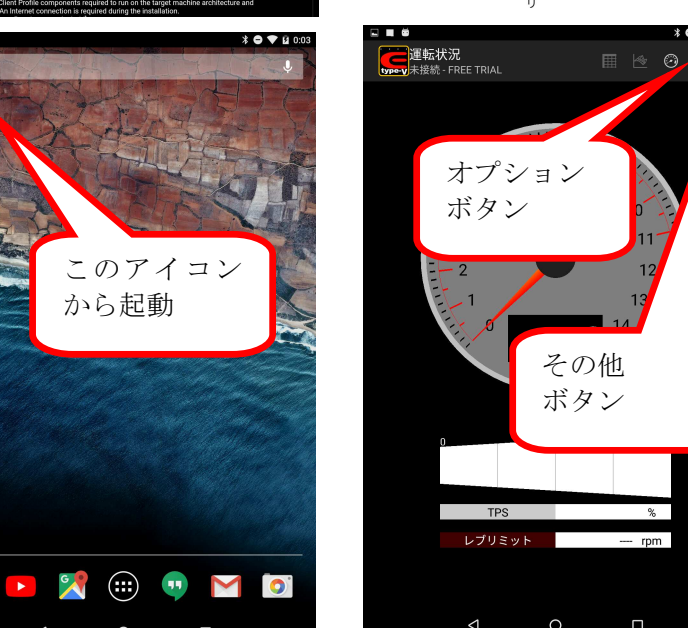

Enigma type-V Android アプリインストール方法

場合正しく表示されないことがあります)。

FREE TRIAL 版の状態では温度表示や開閉率表示、リミッターの設定、TPS 設定、燃料増量値、3D マップ、加速ポ ンプ等はメニューがグレーアウトされ操作できません。Enigma FirePlus や Enigma LC へは接続できません。 通信テストを行うにはオプションボタンより「ENIGMA へ接続」をタップして、表示された Enigma を選択します。

## 3. 各機種用バイクモデルの有料購入

ENIGMA type-V専用メニューのその他ボタンを タップして出てくる、「モデル選択」をタップ してください。 画面の一番下に「追加購入ボタン」をタップ すると購入可能な**バイクモデル**の一覧が 表示されます。 必要な機種(ここでは例として GROM JC75)の行 をタップしてください。 タップすると Play ストアと接続され、購入 金額等が表示されます。 間違って購入した場合払い戻し等は できませんので機種を間違えないように ご注意ください。

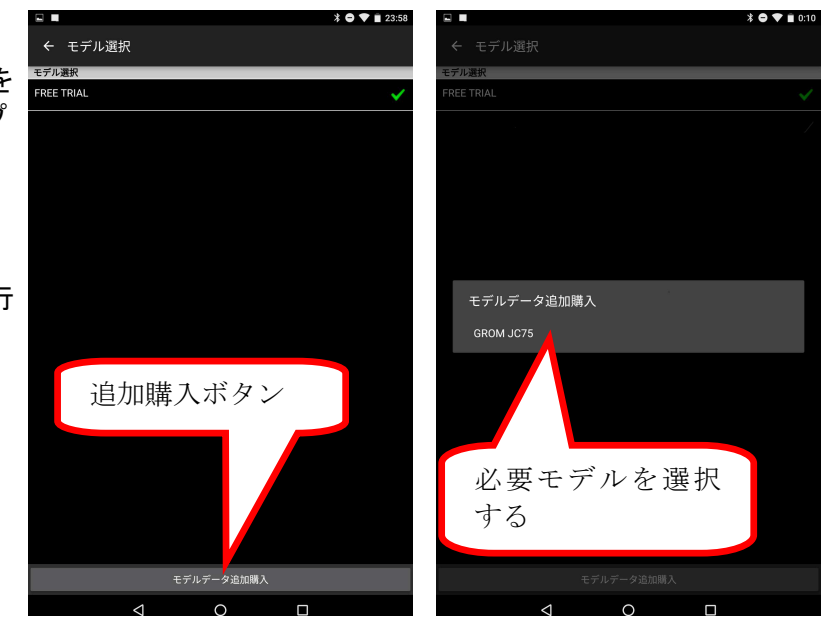

Play ストアの承認などが終了して正しく

購入すると、バイクモデルがモデル選択画面に表示され機種切り替えができるようになります。 複数のアドインモデルを購入することもできます。その場合機種切り替えに複数の機種が表示されます。

アプリをアンインストールした場合や機種変更等を行ったときに、Google ID さえ同じであれば、再インストー ル時に購入済みのバイクモデルが自動的にモデル選択画面に表示され使用できるようになります。ただし増量や 加速ポンプのデータ等データを引き継ぐことはできませんので、ENIGMA type-V 本体を介してデータをやり取り してください。アプリをアンインストールするとスマホ内部に保存したデータも消えてしまうのでご注意ください。

## 4. 機種の切り替え

購入した機種は画面上部に表示されるので、 お使いの機種(例 GROM JC75)の行を選択して ください。機種切り替えの際、増量の画面に 表示されているデータは機種ごとに保存され、 切り替えで復元されますが、必ず機種切り替え の前にはデータ保存するようにしてください。 また加速ポンプデータは機種を切り替えて も機種ごとに切り替わりません。 保存したデータはそれぞれの機種に変更すると その機種のみのデータが一覧に表示されます。

機種切り替えを行うと、ENIGMA type-Vの 温度表示、開閉率表示、ENIGMA 設定、 TPS 設定、加速ポンプ、燃料増量値の修正 3D マップ等グレーアウトされていたメニューが 白く表示されすべての機能が使用可能と なります。

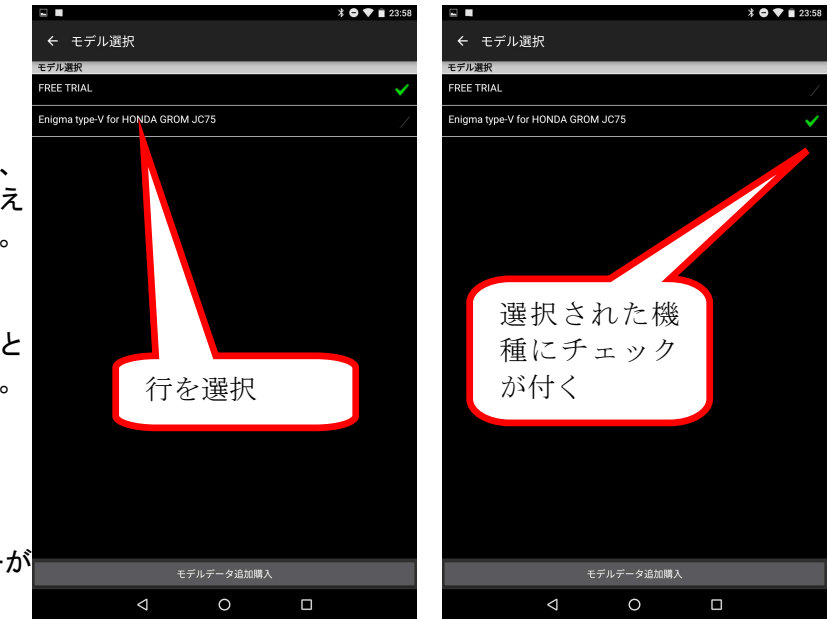

機種切り替え後は選択した機種としか通信できません。

ENIGMA type-Vの機能につきましては、ENIGMAの取扱説明書が当社ホームページの ダウンロードにありますので、そちらをお読みください。